คู่มือการประเมินผลการปฏิบัติราชการ ด้วยระบบสารสนเทศทรัพยากรบุคคล (DPIS 6) (สำหรับผู้รับการประเมิน) (เฉพาะขั้นตอนการปรับแก้สัดส่วนคะแนนองค์ประกอบการประเมิน สำหรับกรณีที่ไม่เข้าเกณฑ์ที่ต้องอบรมออนไลน์)

## ขั้นตอนการประเมินผลการปฏิบัติราชการในระบบสารสนเทศทรัพยากรบุคคล (DPIS 6) (สำหรับผู้รับการประเมิน)

 เมื่อเข้าสู่ระบบและทำการสร้างแบบประเมินโดยการเพิ่มข้อมูลใหม่ หรือคัดลอกแบบประเมินจากรอบ การประเมินที่ผ่านมาเรียบร้อยแล้ว จะปรากฎหน้าจอรายการแบบประเมินผลการปฏิบัติงานมีสถานะ ให้ท่านสังเกตข้อหัว % โดยระบบจะต้องแสดงสัดส่วนคะแนนเป็น "70/30/0" หากไม่ถูกต้องให้ดำเนินการ แก้ไข

| รายการแบบประ  | เมินรายบุคคล      |            |                |   |         |    |                                |         |       |                | 🖪 รายงานตัวชี้วัดรายบุคคล | 🔲 คัดลอก      | + เพิ่มข้อมูล |
|---------------|-------------------|------------|----------------|---|---------|----|--------------------------------|---------|-------|----------------|---------------------------|---------------|---------------|
| 10 🗸 แสดง     | 1 ถึง 2 จากทั้งหม | ค 2 รายการ |                |   |         |    |                                |         |       |                |                           |               | ส่งออกไฟล์ 🗸  |
| จัดการ        | ปีงบประมาณี       | พิมพ์      | สถานะ          |   | %       | îĻ | ผลการประเมิน 1↓ ผลสัมฤทธิ์ฯ    | สมรรถนะ | อื่นๆ | รับทราบผลคะแนน | จำนวนสมรรถนะ จ่           | ำนวนตัวชี้วัด | จำนวนไฟล์     |
| แบบประเมินผลก | ารปฏิบัติงาน      |            |                |   |         |    |                                |         |       |                |                           |               |               |
| <b>2 %</b> Ø  | 2566/1            |            | รอตั้งเป้าหมาย | ] | 70/30/0 |    | [ยังไม่อนุญาตให้<br>เห็นคะแนน] |         |       |                | 5 0 0 0                   | 0             |               |

 ให้ท่านดำเนินการแก้ไขสัดส่วนคะแนนขององค์ประกอบโดยคลิก <sup>18</sup> จะปรากฏหน้าจอดังรูปด้านล่าง และ ปรับแก้คะแนนให้ถูกต้องและคลิก

| * % ผลการประเมินผลส่าเร็จของงาน | * % ผลการประเมินสมรรถนะ | * % ผลการประเมินอื่น ๆ |
|---------------------------------|-------------------------|------------------------|
| 70                              | 30                      | 0                      |
|                                 |                         |                        |
|                                 |                         |                        |
|                                 |                         |                        |
|                                 |                         |                        |

3. จากนั้นจะปรากฏหน้าจอด้านล่าง ให้ทำการคลิก 🔋 แบบประเมินผลการปฏิบัติงานเพื่อดำเนินการต่อไป

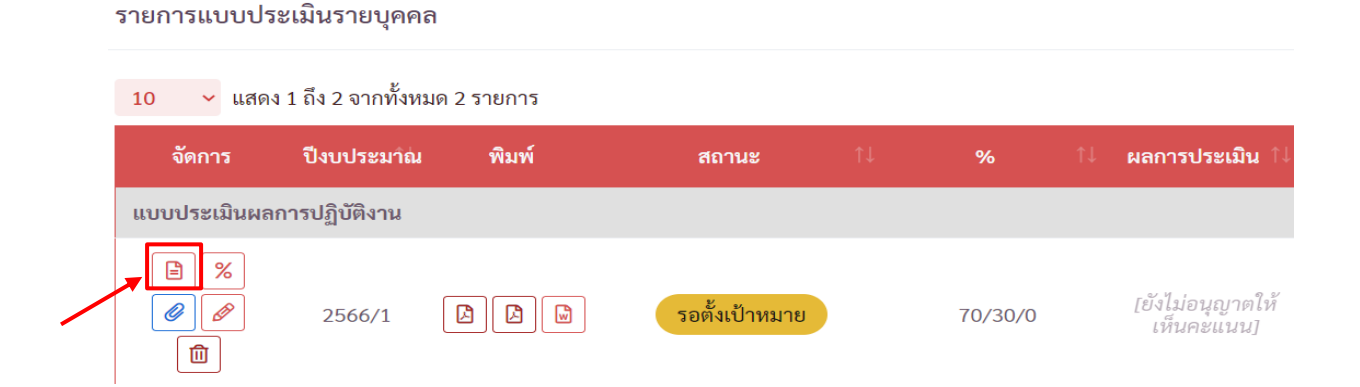